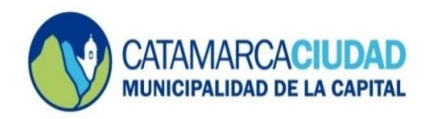

## **INGRESO A OFFICE 365**

Para ingresar al correo electrónico institucional se debe ejecutar o abrir un navegador de internet como por ejemplo Google Chrome, Internet Explorer o Mozilla Firefox, y luego colocar en la barra de direcciones:

## www.portal.office.com

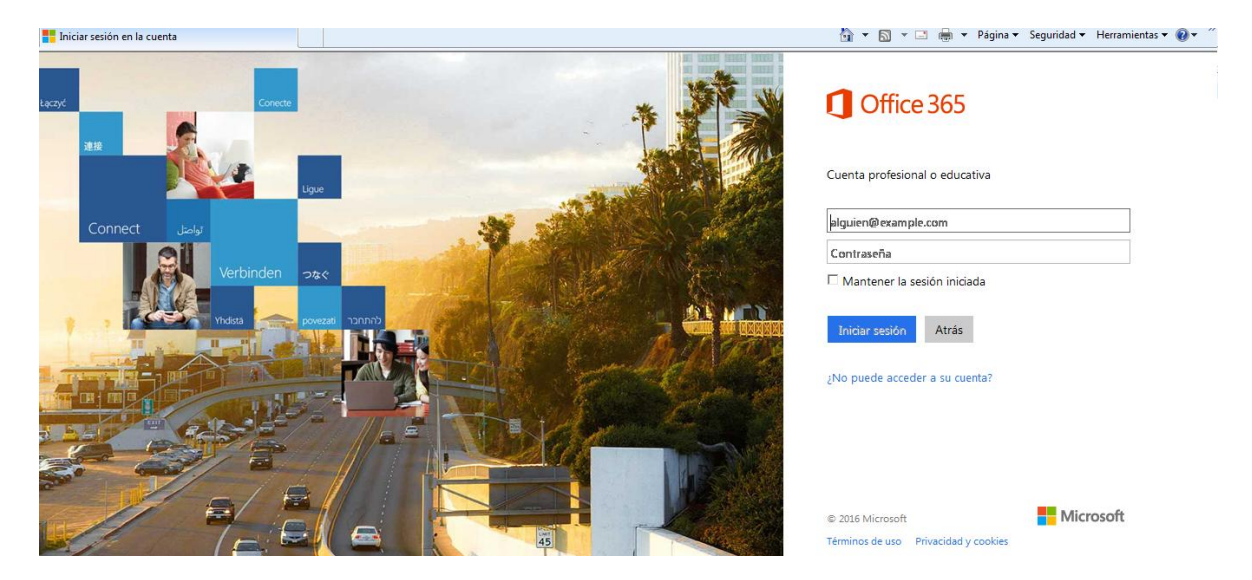

Como muestra la imagen ingresamos la dirección de correo electrónico y la contraseña proporcionados por la Dirección de Tecnología y Comunicaciones para generar el primer ingreso a la cuenta.

Por ejemplo: dir.tecnologia@catamarcaciudad.gob.ar. La contraseña para el primer inicio consta de cuatro letras y cuatro números que también será proporcionada por la dirección.

Al ingresar por primera vez, se le solicitará cambiar la contraseña. La nueva contraseña debe tener entre 8 y 16 caracteres y debe combinar letras mayúsculas, minúsculas y números. Una vez completados los campos, seleccionar la opción *"Actualizar Contraseña e iniciar sesión"*, como se muestra en la siguiente imagen:

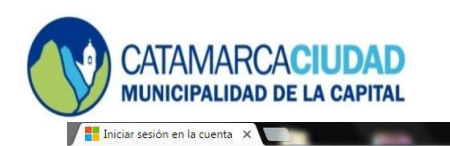

## SECRETARÍA DE PLANEAMIENTO Y MODERNIZACIÓN

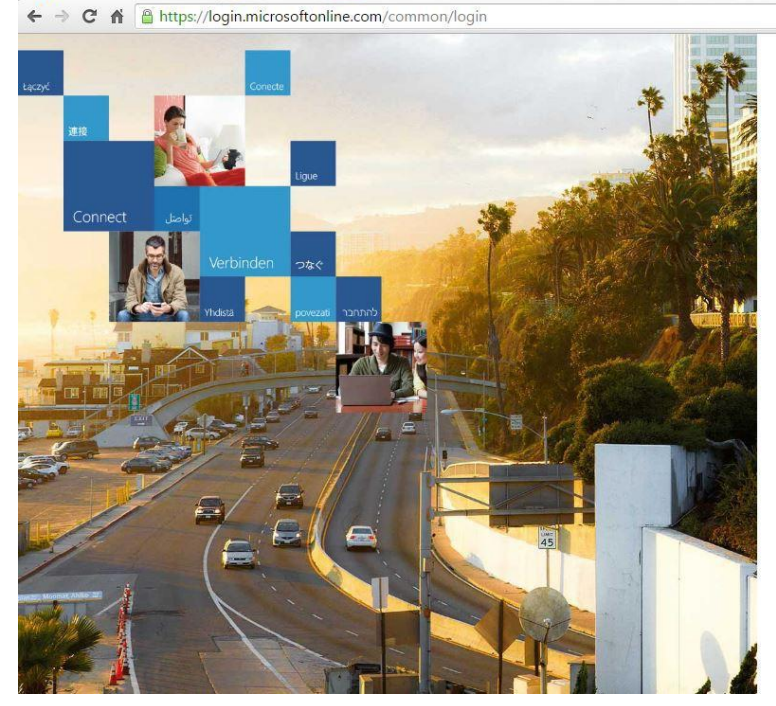

## Office 365

I

Actualizar contraseña

Necesita actualizar la contraseña porque se trata de la primera vez que inicia sesión o porque la contraseña expiró.

9☆ =

| lir.tecnologia@catamarcaciudad.gob.ar |  |
|---------------------------------------|--|
| Contraseña actual                     |  |
| Contraseña nueva                      |  |
| Confirmar contraseña                  |  |

| Actualizar cor   | ntraseña e iniciar ses | ión       |
|------------------|------------------------|-----------|
|                  |                        |           |
|                  |                        |           |
|                  |                        |           |
|                  |                        |           |
|                  |                        |           |
|                  |                        |           |
| © 2016 Microsoft |                        | Microsoft |
| Términos de uso  | Privacidad y cookies   |           |

Finalmente se le solicitará ingresar de nuevo la clave que acaba de generar:

| August Consults                                                                                                    | i                |
|----------------------------------------------------------------------------------------------------|------------------|
| Cuenta profesional o edu                                                                                                    | icativa          |
| Connect تواهد ir.tecnole في في في في في في في في في في في في في                                                                                                    | ogia@catamarcaci |
| Veludituden 2020<br>Veludituden 2020<br>Veludituden | •                |
| Mantener la sesión ini Iniciar sesión  Atrá                                                                                                    | ciada<br>s       |
| 2No puede acceder a su cue                                                                                                    | inta?            |
| Nueva                                                                                                    | a Contraseña     |
| © 2016 Microsoft                                                                                                    |                  |

Una vez ingresados esos datos, presionar el botón "Iniciar sesión". A continuación aparecerá la siguiente pantalla:

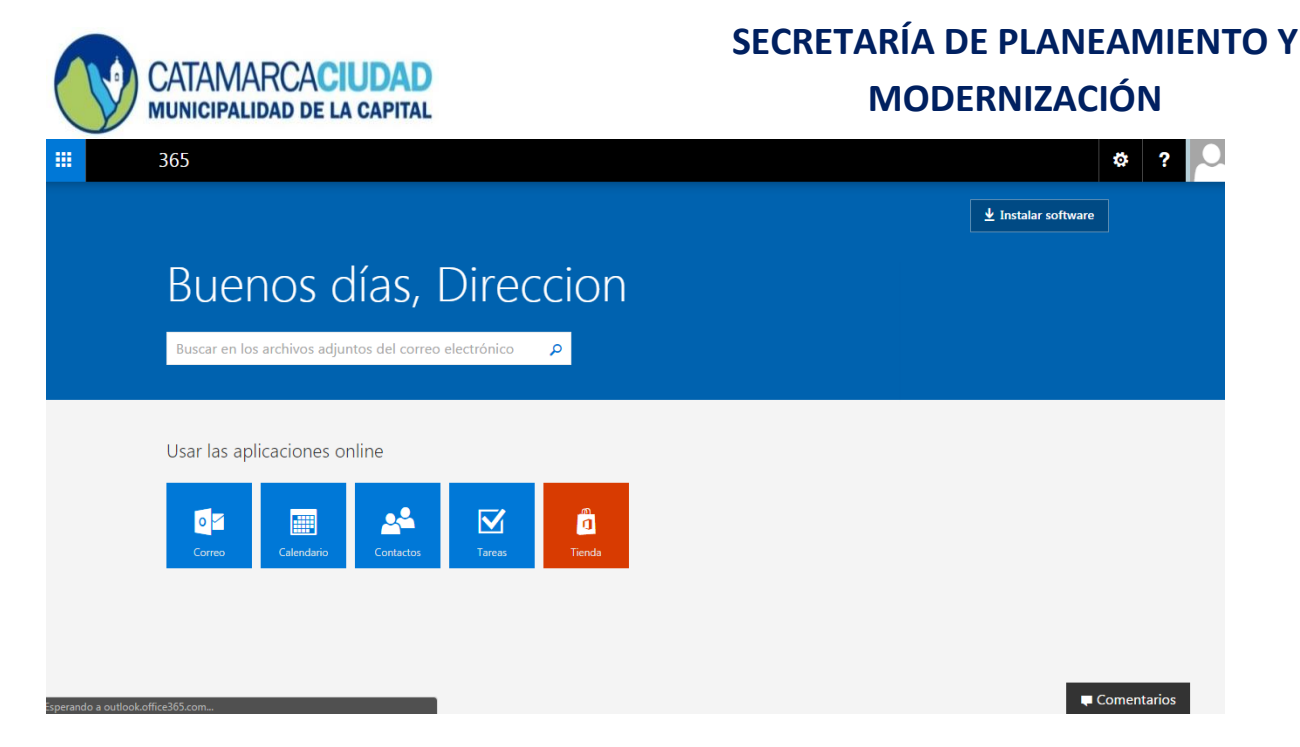

Finalmente, hacemos click en la opción "Correo" y aparecerá la siguiente pantalla mostrando las carpetas del Correo Electrónico:

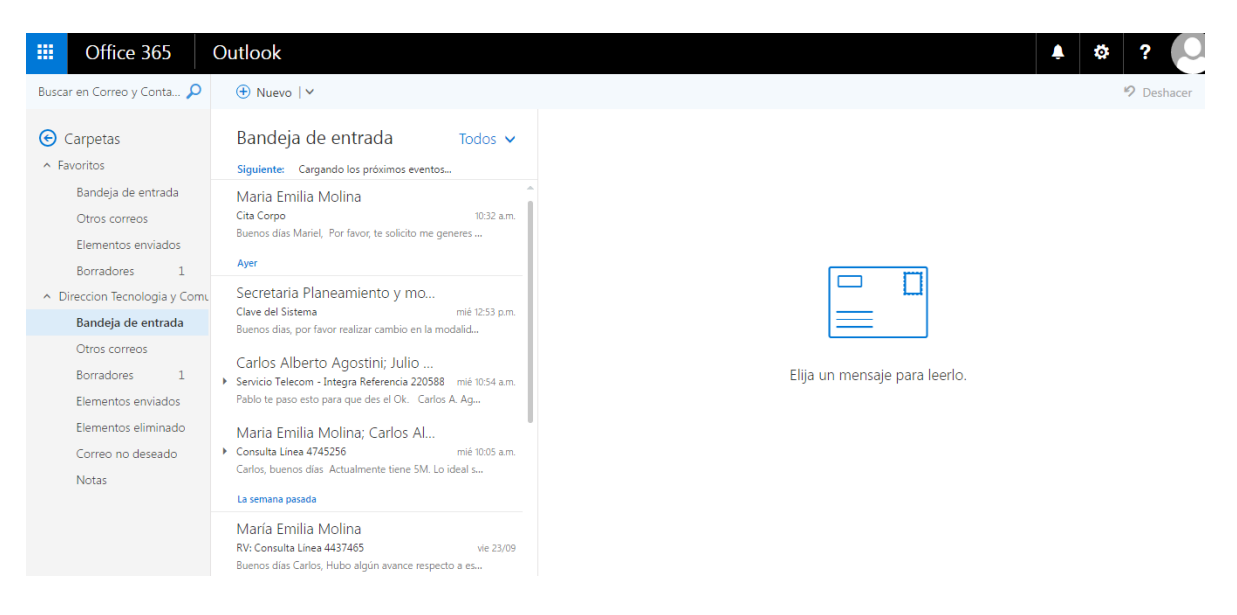